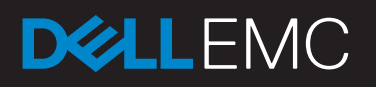

# RECOVERING MAILBOX ITEMS WITHOUT NETWORKER\_GLR

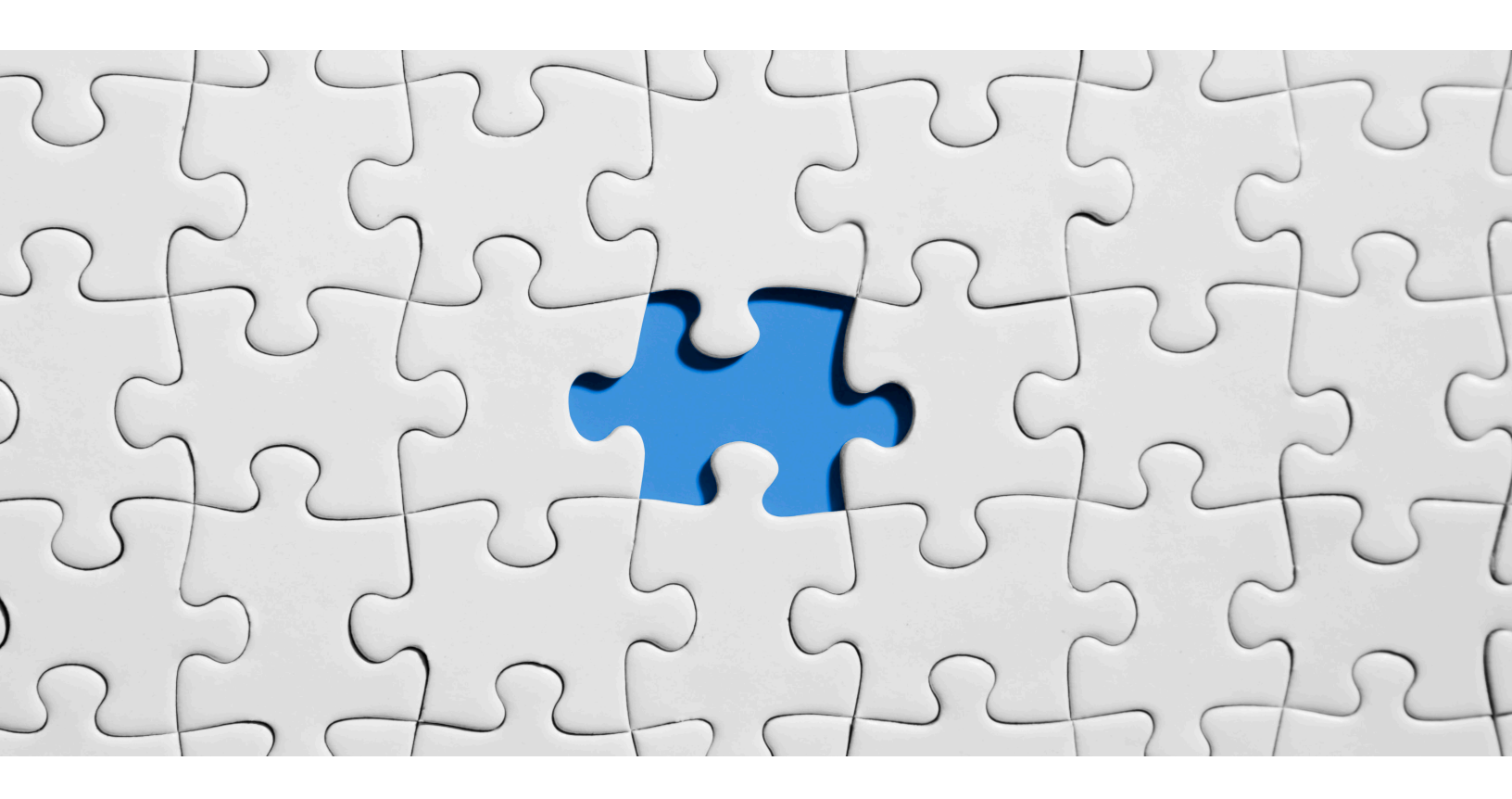

## Sinan Caliskan

Technical Solutions Consultant HPE snncaliskan@gmail.com

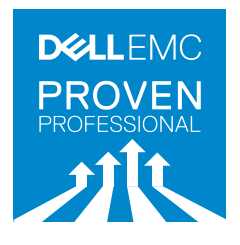

## **Table of Contents**

| Introduction                          | 3 |
|---------------------------------------|---|
| Recovery Database (RDB) via NetWorker | 4 |
| Soft Recover                          | 5 |
| Hard Repair                           | 6 |
| Conclusion                            | 8 |
| Bibliography                          | 8 |

Disclaimer: The views, processes or methodologies published in this article are those of the author. They do not necessarily reflect Dell EMC's views, processes or methodologies.

## Introduction

Occasionally, NetWorker Granular Level Recovery (GLR) can not be done due to browse or similar problems. If there is no time to resolve the issue, item level restore can be performed using the method described below (NetWorker and Exchange Management Shell). While using this method, it is explained RDB (Recovery Database) via NetWorker, Soft Recover and Hard Repair via Exchange Management Shell and how to fix "Dirty Shutdown" problem of recovered database from NetWorker and how to restore deleted items via Exchange Management Shell.

## Recovery Database (RDB) via NetWorker

1. In the NMM user interface, select the NMM client

- 2. In the Recover > Exchange Recover Session > Database Recovery (default) > Advanced Recover
- 3. In the Advanced Recovery dialog box, select Recovery Database (RDB) Recovery, and click Next.
- 4. In the Recovery Database (RDB) Recovery List group, to create an RDB, click Create.
- 5. In the **RDB Name** field, type a name for the new RDB.
- 6. In the **EBD File Path** field, browse and select the file path location for the new RDB.
- 7. In the Log File Path field, browse and select the location for the log file.

Previously, due to a Microsoft requirement, the Exchange Server 2016 databaselogs path and Mailbox databases that reside on the same volume could not be stored in the same file path location. This restriction has been lifted.

8. Click Create.

The new RDB is created and appears in the Manage RDB dialog box, in Recovery Database (RDB) List.

9. Select the created RDB and click **Next**.

The **Exchange Recovery Summary** dialog box appears. This dialog box lists the Exchange Server Recovery options and the NetWorker Recovery Options. It also allows you to review the recovery details before you continue.

10. To continue with recovery, click Start Recovery.

#### 11. Recovery Operation Succeeded.

\* Recovery Database (RDB) via NetWorker is quoted from the NMM for Exchange VSS Release 9.1 User Guide

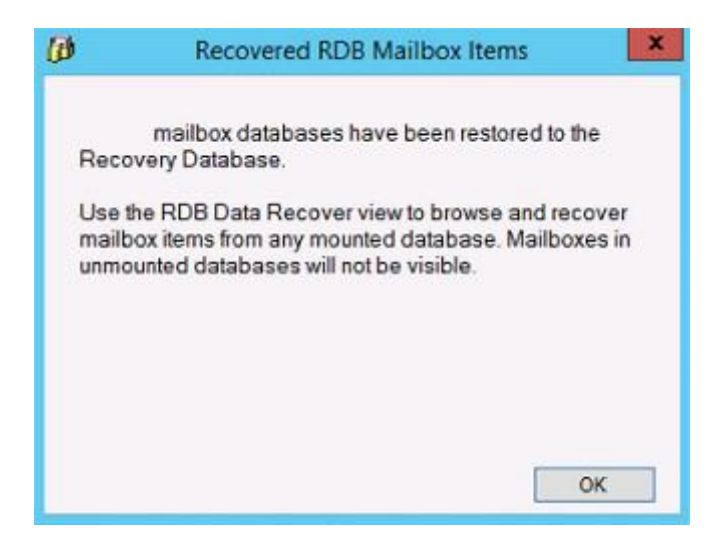

Figure 1: Recovery Database (RDB) Operation Succeeded via EMCNetWorker

## Soft Recover

1.Recovered Database is being checked. Recovery Database seems to be True. Command: Get-MailboxDatabase Restore11062017 | select \*recovery\*

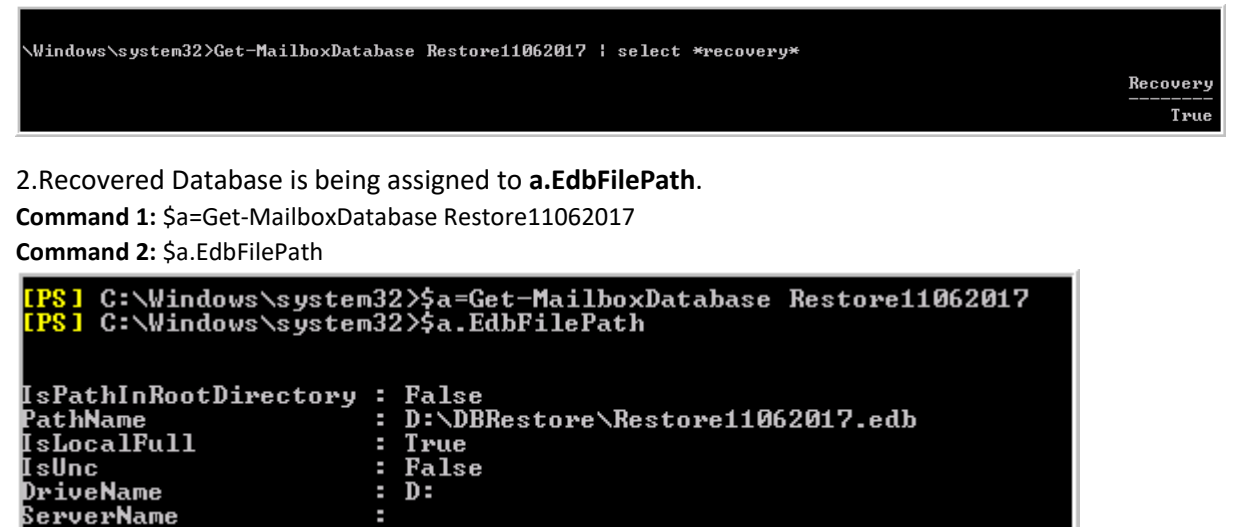

3.Recovered Database is being tested.

Command: Test-Path \$a.EdbFilePath

#### C:\Windows\system32>Test-Path \$a.EdbFilePath True

4.It looks to be in "Dirty Shutdown" state.

Command: eseutil.exe /mh \$a.EdbFilePath

State:

Log Reguired:

```
[PS] C:\Windows\system32>eseutil.exe /mh $a.EdbFilePath
Extensible Storage Engine Utilities for Microsoft(R) Exchange Server
Version 15.01
Copyright (C) Microsoft Corporation. All Rights Reserved.
Initiating FILE DUMP mode...
Database: D:\DBRestore\Restore11062017.edb
                     32768
29698120 (Øx1c52848)
Dirty Shutdown
         cbDbPage:
           dbtime:
```

(0x115a0

5.After SoftRecover (/R), the database was still in "Dirty Shutdown" state. Therefore, a Hard Repair (/P) was executed.

Command: eseutile.exe /R E07 /I L:\LogRestore /d D:\DBRestore

71072

71171

```
PS] C:\Windows\system32>eseutil.exe /R E07 /1 L:\LogRestore /d D:\DBRestore
xtensible Storage Engine Utilities for Microsoft(R) Exchange Server
ersion 15.01
opyright (C) Microsoft Corporation. All Rights Reserved.
nitiating RECOVERY mode...
Logfile base name: E07
Log files: L:\LogRestore
System files: <current directory>
Database Directory: D:\DBRestore
erforming soft recovery...
Restore Status (% complete)
                          20
                                  30
                                                50
                                                       60
                                                              70
                                                                     80
                                                                            90
                                                                                 100
                   10
                                         40
```

### **Hard Repair**

1. Trying to fix "Dirty Shutdown" by "Hard Repair".

**Command:** eseutil.exe /p D:\DBRestore\Restorre11062017.edb /t D:\Tmp\temprepair.edb

| 1P\$1 C:\Windows\system32>eseutil.exe /p D:\DBRestore\Restore11062017.edb /t D:\Imp\temprepair.edb                                                                |  |  |  |  |  |  |  |
|----------------------------------------------------------------------------------------------------|--|--|--|--|--|--|--|
| Extensible Storage Engine Utilities for Microsoft(R) Exchange Server<br>Version 15.01<br>Copyright (C) Microsoft Corporation. All Rights Reserved.                |  |  |  |  |  |  |  |
| Initiating REPAIR mode<br>Database: D:\DBRestore\Restore11062017.edb<br>Temp. Database: D:\Tmp\temprepair.edb                                                     |  |  |  |  |  |  |  |
| Checking database integrity.                                                                                                    |  |  |  |  |  |  |  |
| The database is not up-to-date. This operation may find that<br>this database is corrupt because data from the log files has<br>yet to be placed in the database. |  |  |  |  |  |  |  |
| Io ensure the database is up-to-date please use the 'Recovery' operation.                                                                                         |  |  |  |  |  |  |  |
| Scanning Status (% complete)                                                                                                    |  |  |  |  |  |  |  |
| 0 10 20 30 40 50 60 70 80 90 100<br>                                                                                                    |  |  |  |  |  |  |  |
| Scanning the database.                                                                                                    |  |  |  |  |  |  |  |
| Scanning Status <% complete>                                                                                                    |  |  |  |  |  |  |  |
| 0 10 20 30 40 50 60 70 80 90 100<br>                                                                                                    |  |  |  |  |  |  |  |
| Repairing damaged tables.                                                                                                    |  |  |  |  |  |  |  |
| Scanning Status <% complete>                                                                                                    |  |  |  |  |  |  |  |
| 0 10 20 30 40 50 60 70 80 90 100<br>                                                                                                    |  |  |  |  |  |  |  |
| Repair completed. Database corruption has been repaired!                                                                                                    |  |  |  |  |  |  |  |

2.Database goes from "Dirty Shutdown" state to "CleanShutdown" state and ready to be mounted.

Command: eseutil.exe /mh \$a.EdbFilePath

| [PS] C:\Windows\system32>eseutil.exe /mh \$a.EdbFilePath                                                                                           |  |  |  |  |  |  |
|----------------------------------------------------------------------------------------------------|--|--|--|--|--|--|
| Extensible Storage Engine Utilities for Microsoft(R) Exchange Server<br>Version 15.01<br>Copyright (C) Microsoft Corporation. All Rights Reserved. |  |  |  |  |  |  |
| Initiating FILE DUMP mode<br>Database: D:\DBRestore\Restore11062017.edb                                                                            |  |  |  |  |  |  |
| dbtime: 101957386 (0x613bf0a)<br>State: Clean Shutdown<br>Log Beguired: 0-0 (0x0-0x0)                                                              |  |  |  |  |  |  |

\*After this, we can mount Recovered Database and restore the deleted mailboxes.

#### **Mount Recovered Database**

Recovered database is mounted.

**Command:** Mount-Database Restore11062017

[PS] C:\Windows\system32>Mount-Database Restore11062017

#### **Delete All Mail**

To test the restore, all email in the **Test Account** was deleted as shown in the following captures:

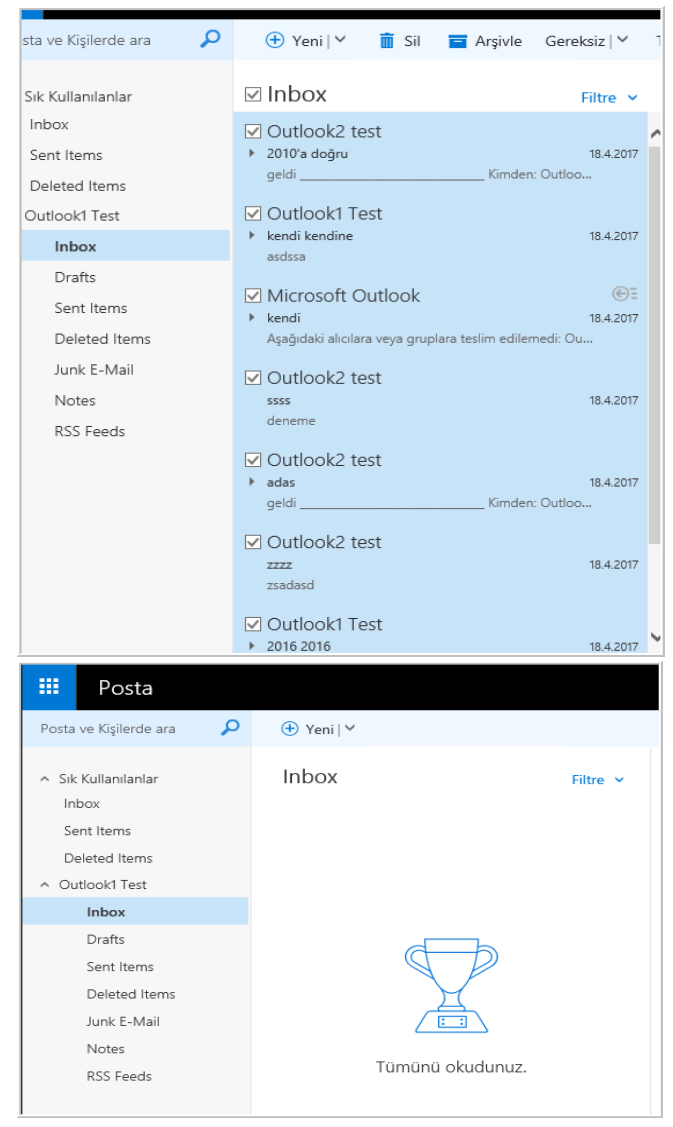

#### **Restore Mailbox**

Test Mailbox restore was issued and was completed without any issues.

**Command:** New-MailboxRestoreRequest -Name "Outlook1 Test" -SourceDatabase Restore11062017 -SourceStoreMailbox "Outlook1 Test" -TargetMailbox "Outlook1 Test"

| (PS) C<br>lbox " | :\Windows\system32>New-MailboxRestoreReq<br>Outlook1 Test" -TargetMailbox "Outlook1 | uest -Nane<br>Test" | "Outlook1 | Test"   | -SourceDatabase  | Restore11062017 | -SourceStoreMai |
|------------------|-------------------------------------------------------------------------------------|---------------------|-----------|---------|------------------|-----------------|-----------------|
| Nane             |                                                                                     | TargetMai           | 1box      |         |                  | Status          |                 |
| Outloo           | ki Test                                                                             |                     | local     | Address | List/GenericMail | Queued          |                 |

**Command:** Get-MailboxRestoreRequest "xx.local/xxAddressList/GenericMailAccounts/Outlook1 Test\Outlook1 Test"

| <mark>(PS)</mark> C:\Windows\system32>Get-MailboxRestoreRequ<br>look1 Test" | .local/ AddressList/G                       | enericMailAccounts/Outlook1 Test\Out |
|-----------------------------------------------------------------------------|---------------------------------------------|--------------------------------------|
| Name<br><br>Dutlooki Test                                                   | TargetHailbox<br>.local/RddressList/Generic | Status<br><br>cMailA Completed       |

#### After Restore

Test Mailbox restore completed.

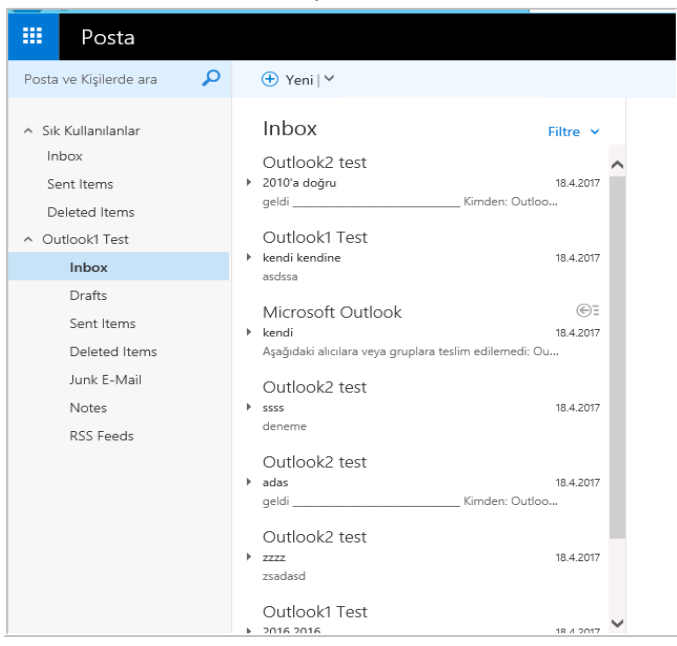

## Conclusion

With this method, Exchange Mailbox Restore is easily done. If NetWorker Granular Level Recovery is not successful, this method can be used easily, as well.

#### **Bibliography**

- 1. Dell/EMC\_NetWorker Module for Microsoft for Exchange VSS Release 9.1 User Guide
- 2. NetWorker 9.1
- 3. Exchange2016 Server

Dell EMC believes the information in this publication is accurate as of its publication date. The information is subject to change without notice.

THE INFORMATION IN THIS PUBLICATION IS PROVIDED "AS IS." DELL EMC MAKES NO RESPRESENTATIONS OR WARRANTIES OF ANY KIND WITH RESPECT TO THE INFORMATION IN THIS PUBLICATION, AND SPECIFICALLY DISCLAIMS IMPLIED WARRANTIES OF MERCHANTABILITY OR FITNESS FOR A PARTICULAR PURPOSE.

Use, copying and distribution of any Dell EMC software described in this publication requires an applicable software license.

Dell, EMC and other trademarks are trademarks of Dell Inc. or its subsidiaries.